#### **USER MANUAL FOR DIRECT SELLER LICENSE**

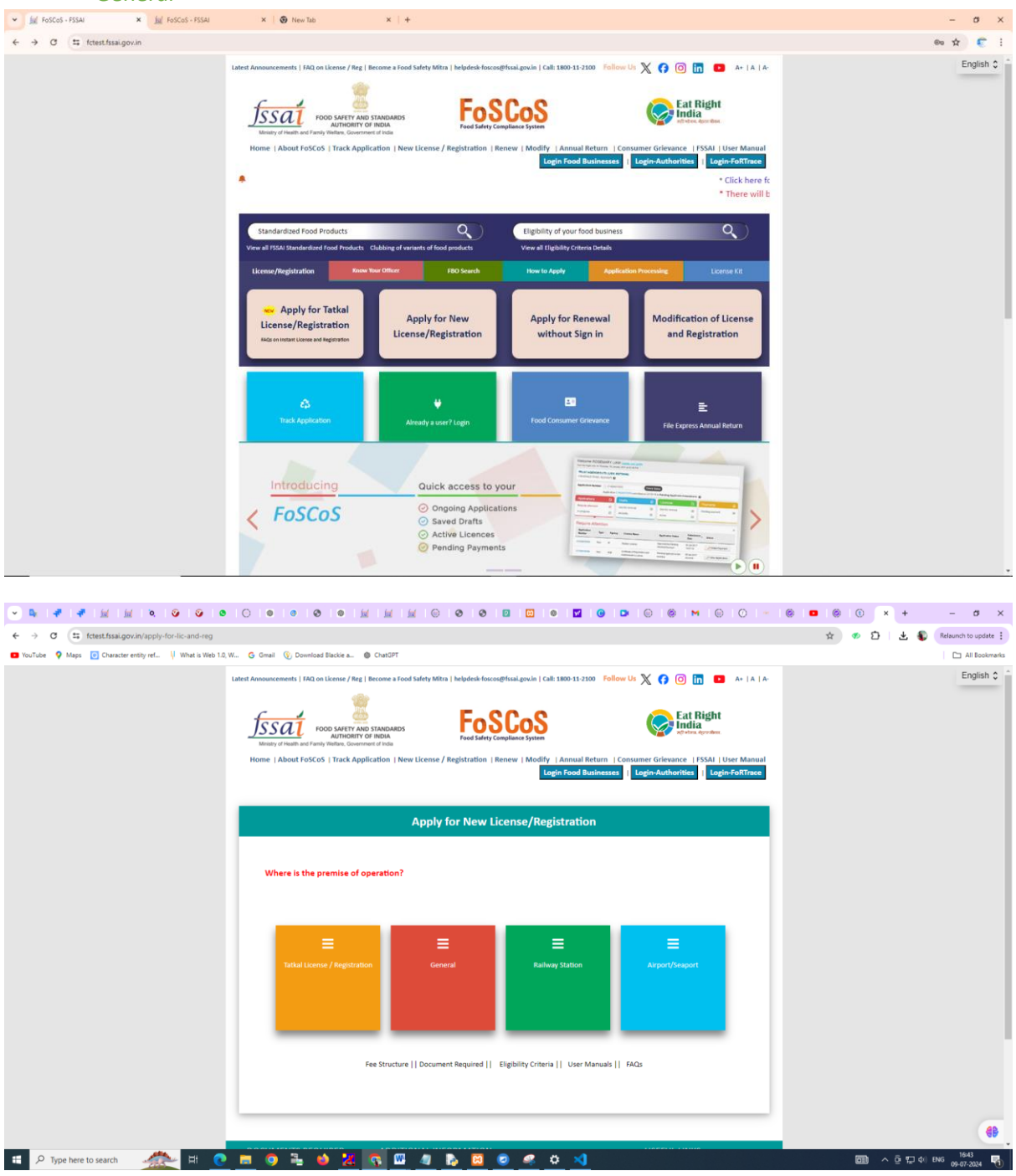

 Goto FoSCoS Home Page and click on "Apply for New License/Registration" then click on "General"

## 2. Select the state from the drop-down menu

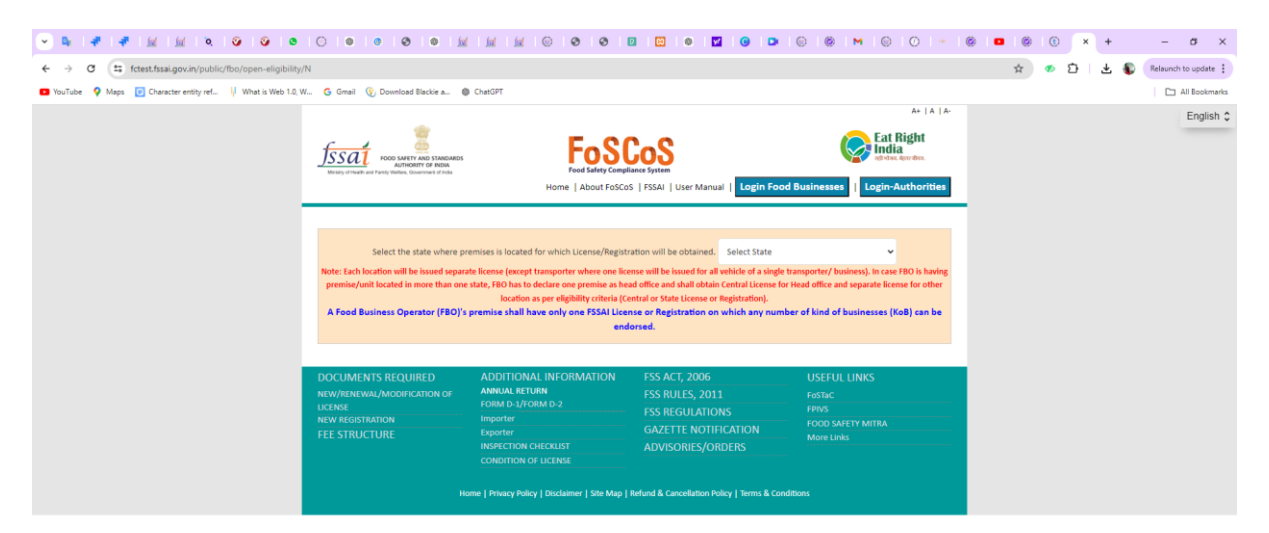

|                                                               |                                                                                                    | 69                             |
|---------------------------------------------------------------|----------------------------------------------------------------------------------------------------|--------------------------------|
| 🗉 🔎 Type here to search 🛛 🏄 💽                                 | 💻 🔍 🖧 🔥 🖉 🧶 🖉 🧶 💷 🧭 🕺                                                                                                    | 回動 へ 臣 転 中( BNG 09-07-2024 号)  |
|                                                               |                                                                                                    |                                |
|                                                               |                                                                                                    | ×  ⊗   ■   ⊗   ①   × + - ♂ ×   |
| ← → C t fctest.fssai.gov.in/public/fbo/open-eligibility/7     | N                                                                                                    | 🖈 🛷 🎦 🗠 🌒 Relaunch to update 👔 |
| NorTube V Maps (a) Character entity ref. () What is Web 10, W | C Great () Denoted Basis A. C Chald??      Select the state where premises is located for which License/Registration will be obtained. Assam     Select the state where premises is located for which License/Registration will be botained.     Assam     Assam | English 0 *                    |
|                                                               | Select Kind of Business (Multiple Selection can be made from each group) Manufacturer (0)                                                                                                    |                                |
|                                                               |                                                                                                    |                                |
|                                                               | Trade/Retall (0)                                                                                                    |                                |
|                                                               | Trade/Retail (0) If conducting food business activities such as storing, wholesaling, retailing, distributing, transporting, food vending agencies, supplying, marketing etc.                                                                                                    |                                |
|                                                               | Trado/Retail (0)  If conducting food business activities such as storing, wholesaling, retailing, distributing, transporting, food vending agencies, supplying, marketing etc.  Storage (Except Controlled Atmosphere and Cold)                                                                                                    |                                |
|                                                               | Trade/Retail (0)           If conducting food business activities such as storing, wholesaling, retailing, distributing, transporting, food vending agencies, supplying, marketing etc.           Storage (Dxcept Controlled Atmosphere and Cold)         O           Storage (Cold / Berfigurated)         O                                                                                                    |                                |
|                                                               | Trade/Retail (0)           If conducting food business activities such as storing, wholesaling, retailing, distributing, transporting, food wending agencies, supplying, marketing etc.           Storage (Locept Centrolled Atmosphere and Cold)         O           Storage (Cold / Refrigerated)         O           Storage (Controlled Atmosphere + Cold)         O                                                                                                    |                                |
|                                                               | Trade/Retail (0)           If conducting food business activities such as storing, wholesaling, retailing, distributing, transporting, food vending agencies, supplying, marketing etc.           Storage (Cookr Controlled Atmosphere and Code)         O           Storage (Cookr Colled Atmosphere and Code)         O           Storage (Cookr Colled Atmosphere and Code)         O           Storage (Cookr Colled Atmosphere and Code)         O           Storage (Cookr Colled Atmosphere and Code)         O           Storage (Controlled Atmosphere and Code)         O           Storage (Coder Colled Atmosphere and Code)         O                                                                                                    |                                |
|                                                               | Trade/Retail (0)           If conducting food business activities such as storing, wholesaling, retailing, distributing, transporting, food vending agencies, supplying, marketing etc.           Storage (Code/ Refrigerated)         Image: Code/ Refrigerated)           Storage (Code/ Refrigerated)         Image: Code/ Refrigerated)           Storage (Code/ Refrigerated)         Image: Code/ Refrigerated)           Other Storage (Code/ Refrigerated)         Image: Code/ Refrigerated)           Other Storage (Code/ Refrigerated)         Image: Code/ Refrigerated)           Other Storage (Code/ Refrigerated)         Image: Code/ Refrigerated)                                                                                                    |                                |
|                                                               | Trade//tetal (0)           If conducting food business activities such as storing, wholesaling, retailing, distributing, transporting, food vending agencies, supplying, marketing etc.           Storage (Cold / Refrigerated)         O           Storage (Cold / Refrigerated)         O           Storage (Controlled Atmosphere + Cold)         O           Storage (Controlled Atmosphere + Cold)         O           Distributor         O           Distributor         O           Transportation (hading a number of specialized vehicles like insulated refrigerated van/ wagon and milit tarkers etc.)         O                                                                                                    |                                |
|                                                               | Trede/Retail (0)           If conducting food business activities such as storing, wholesaling, retailing, distributing, transporting, food vending agencies, supplying, marketing etc.           Storage (Codd / Refrigerated)         O           Storage (Codd / Refrigerated)         O           Storage (Codd / Refrigerated)         O           Storage (Codd / Refrigerated)         O           Storage (Codd / Refrigerated)         O           Storage (Controlled Atmosphere + Cold)         O           Storage (Controlled Atmosphere + Cold)         O           Distributor         O           Transportation (having a number of epecialized vehicles like insulated refrigerated van/ wagon and milk tarkers etc.)         O           Retailer         O                                                                                                    |                                |
|                                                               | Trade/Retail [0]         If conducting food business activities such as storing, wholesaling, retailing, distributing, transporting, food wending agencies, supplying, marketing etc.         Storage (Cocept Controlled Atmosphere and Cold)       O         Storage (Cocept Controlled Atmosphere and Cold)       O         Storage (Controlled Atmosphere and Cold)       O         Storage (Controlled Atmosphere and Cold)       O         Storage (Controlled Atmosphere ACold)       O         Storage (Controlled Atmosphere ACold)       O         Storage (Controlled Atmosphere ACold)       O         Storage (Controlled Atmosphere ACold)       O         Storage (Controlled Atmosphere ACold)       O         Storage (Controlled Atmosphere ACold)       O         Storage (Controlled Atmosphere ACold)       O         Storage (Controlled Atmosphere Acold)       O         Storage (Controlled Atmosphere Acold)       O         Storage (Controlled Atmosphere Acold)       O         Storage (Controlled Atmosphere Acold)       O         Transportation (having a number of specialized vehicles like insulated refrigerated van/ wagon and milk tankers etc.)       O         Retailer       O         Direct Seller       O                                                                                                    |                                |
|                                                               | Trade/Retail (0)         If conducting food business activities such as storing, wholesaling, retailing, distributing, transporting, food vending agencies, supplying, marketing etc.         Storage (Costrolled Atmosphere and Codd)       O         Storage (Costrolled Atmosphere and Codd)       O         Storage (Code/ Refrigerated)       O         Storage (Code/ Storage (Code/ Storage (                                                                                                    |                                |
|                                                               | Trade/Retail (0)         If conducting food business activities such as storing, wholesaling, retailing, distributing, transporting, food vending agencies, supplying, marketing etc.         Storage (Codd / Refrigerated)       Image: Condrolled Atmosphere and Codd)         Storage (Codd / Refrigerated)       Image: Condrolled Atmosphere and Codd)         Storage (Codd / Refrigerated)       Image: Condrolled Atmosphere and Codd)         Storage (Codd / Refrigerated)       Image: Condrolled Atmosphere and Codd)         Storage (Codd / Refrigerated)       Image: Condrolled Atmosphere and Codd)         Storage (Codd / Refrigerated)       Image: Condrolled Atmosphere and Codd)         Storage (Codd / Refrigerated)       Image: Condrolled Atmosphere and Codd)         Image: Condrolled Atmosphere and Codd       Image: Codd / Refrigerated at an antibic at a storage (Codd / Refrigerated at a storage (Codd / Refrigerated at                                                                                                    | •                              |

3. Select the Direct Seller under the Trade/Retail tab, choose the correct option as per turnover and click on "Proceed"

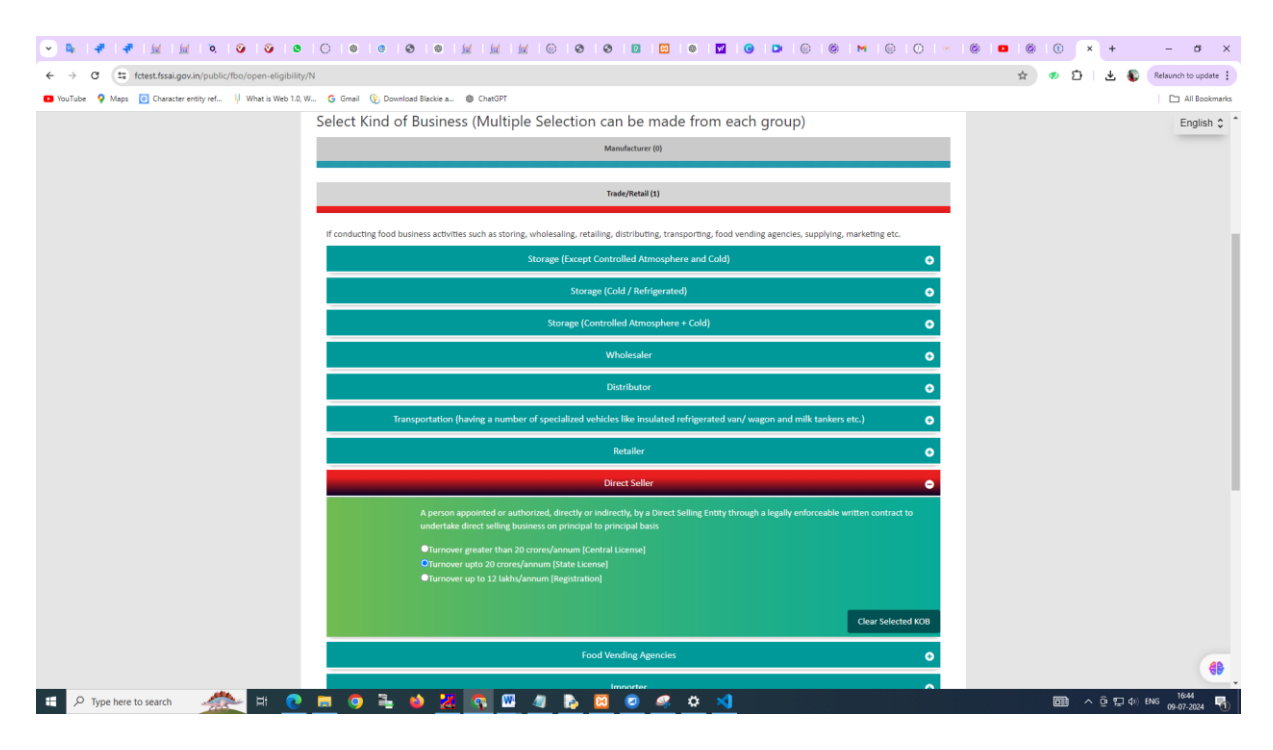

4. **Click on "Proceed"** to fill the application

| 🕤 🖻 🗠 🖌 🐐 🕅 🕅 🕅 🖉 🖉 🖉                                     | 00000                                                                                              | 0 1                                                 |                                                                                                    | 0 1 🖸 1 🚳 1 🖬                                                                            | <b>0 D</b> (0         | 0   00   10   00   0                                              | )   ~   @               | 0 0 0 | ۲   | ×     | +   | – a ×              |
|-----------------------------------------------------------|----------------------------------------------------------------------------------------------------|-----------------------------------------------------|----------------------------------------------------------------------------------------------------|------------------------------------------------------------------------------------------|-----------------------|-------------------------------------------------------------------|-------------------------|-------|-----|-------|-----|--------------------|
| ← → ♂ (≒ fctest.fssai.gov.in/public/fbo/open-view-eligi   | bility/N                                                                                           |                                                     |                                                                                                    |                                                                                          |                       |                                                                   |                         | ☆     | ۍ 🕫 | 5 1 3 | ↓ 🚯 | Relaunch to update |
| YouTube Q Maps Ocharacter entity ref 1 What is Web 1.0, V | V Ġ Gmail 🛞 Download                                                                               | Blackie a Ø                                         | ChatGPT                                                                                              |                                                                                          |                       |                                                                   |                         |       |     |       |     | All Bookmarks      |
|                                                           | FOR MARK                                                                                           | AND STANDARDS<br>HTY OF INDIA<br>Assembled of India | Food Safety Compl<br>Home   About FoSCo                                                              | COS<br>Jance System<br>S   FSSAI   User Manual                                           | Login Food Bu         | A<br>Eat Rig<br>India<br>Welse Arrod<br>Isinesses   Login-Auth    | +   A   A-<br>ht<br>ht. |       |     |       |     | English 🗘          |
|                                                           | View Eligibility                                                                                   | of Business(s)                                      | selected and inputs provided, you are eligi                                                          | ble for:                                                                                 |                       |                                                                   | _                       |       |     |       |     |                    |
|                                                           | S.No                                                                                               | Kind of Bu                                          | iness                                                                                                |                                                                                          | License Category      |                                                                   |                         |       |     |       |     |                    |
|                                                           | 1                                                                                                  | Trade/Reta                                          | il - Direct Seller                                                                                   |                                                                                          | State License         |                                                                   |                         |       |     |       |     |                    |
|                                                           |                                                                                                    |                                                     | You are eligible for <b>State Li</b>                                                                 | cense , Click here to                                                                    | proceed               |                                                                   |                         |       |     |       |     |                    |
|                                                           | DOCUMENTS REQUINEWAL/MODIFIC<br>NEW/RENEWAL/MODIFIC<br>UCENSE<br>NEW REGISTRATION<br>FEE STRUCTURE | IRED<br>ATION OF                                    | ADDITIONAL INFORMATION<br>ANNUAL RETURN<br>FORM D-2<br>Importer<br>Exporter<br>INSPECTION OF LICENSE | FSS ACT, 2006<br>FSS RULES, 2011<br>FSS REGULATIONS<br>GAZETTE NOTIFIC<br>ADVISORIES/ORD | s<br>ATION<br>ERS     | USEFUL LINKS<br>Fostac<br>FPNS<br>FOOD SAFETY MITRA<br>More Links |                         |       |     |       |     |                    |
|                                                           |                                                                                                    | Hc                                                  | me   Privacy Policy   Disclaimer   Site Map                                                          | Refund & Cancellation Polic                                                              | y   Terms & Condition | <b></b>                                                           |                         |       |     |       |     |                    |

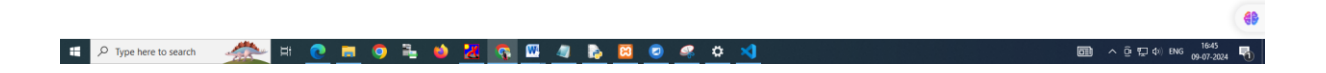

# 5. Fill the required details

| 💌 🗣 I 🛷 I 🔬 I 🔝 I 🐼 I 🥥 I 🧿 I 🕹                                   |                                         |                                                                                                    | 🖸   🛛   🗳   🕒   🎯   🚳                                                                                | M   🕒   🔿   😁                                          | © • • ×         | + – σ ×                  |
|-------------------------------------------------------------------|-----------------------------------------|----------------------------------------------------------------------------------------------------|----------------------------------------------------------------------------------------------------|--------------------------------------------------------|-----------------|--------------------------|
| ← → ♂ 🗘 fctest.fssai.gov.in/public/fbo/open-application           | on-details-filing/N                     |                                                                                                    |                                                                                                    |                                                        | 🖈 🛷 🖸           | 🛃 🚯 Relaunch to update 🗄 |
| YouTube Q Maps O Character entity ref I What is Web 1.0, V        | N 💪 Gmail 🛞 Download Blackie a 🚳        | ChatGPT                                                                                              |                                                                                                    |                                                        |                 | All Bookmarks            |
|                                                                   | DESCRIPTION OF DESCRIPTION              | Foo Safety Compliance Synthemic   About Foo Coo   FSSA                                               | I   User Manual   Login Food Businesses                                                              | A+   A   A-<br>Eat Right<br>India<br>stolass. texrobs. |                 | English 0                |
|                                                                   | Fill Application Deta                   | ails                                                                                                 |                                                                                                    |                                                        |                 |                          |
|                                                                   | Form "B" : Ap                           | plication for License / Renewal of license                                                           | under Food Safety and Standards Act, 2006                                                            |                                                        |                 |                          |
|                                                                   | Premises Detail                         | Selection $\Phi_0^0$ Communication Details                                                           | Required Document                                                                                    | ₹ Payments                                             |                 |                          |
|                                                                   | Name of Company/Organization*           |                                                                                                    |                                                                                                    |                                                        |                 |                          |
|                                                                   | Address of Premises for which licen     | se is being applied                                                                                  |                                                                                                    |                                                        |                 |                          |
|                                                                   | Address *                               |                                                                                                    | State Assam                                                                                          | ~                                                      |                 |                          |
|                                                                   | District * Pincode *                    | Select District 👻                                                                                    | Sub-District * Select Sub-Distric                                                                    | t v                                                    |                 |                          |
|                                                                   | GST No.(If any)                         | Postal Pincode                                                                                       |                                                                                                    |                                                        |                 |                          |
|                                                                   | CIN No.(If any)                         |                                                                                                    |                                                                                                    |                                                        |                 |                          |
|                                                                   | PAN No.(If any)                         |                                                                                                    |                                                                                                    |                                                        |                 |                          |
|                                                                   |                                         | Save & Next C                                                                                        | ancel                                                                                                |                                                        |                 |                          |
|                                                                   | saved and in case you exit the system,y | nted on the license; make sure there is no typo i<br>ou can continue the submission process from the | nistake.Once you click on save & Next button your<br>e list of incomplete applications on Home page. | information will be                                    |                 | 5 m 4) pro 1645          |
| Type here to search                                               |                                         | <u> • • • • • • • • • • • • • • • • • • •</u>                                                        | <u>* # N</u>                                                                                         |                                                        |                 | 면 약도 다이 ENG 09-07-2024 👘 |
|                                                                   |                                         |                                                                                                    |                                                                                                    |                                                        |                 |                          |
| • • • • • • • • • • • • • • • • • • •                             | I 🕒 I 🐵 I 🐵 I 🕲 I 🕍                     | M M © 0 0 0                                                                                          | B   ©   🖬   🕑   🗅   ©   🍥                                                                            | M   ©   ©   *                                          | ©   •   ©   • × | + – ø ×                  |
| ← → ♂ (# fctest.fssai.gov.in/public/fbo/open-applicatio           | on-details-filing/N                     |                                                                                                    |                                                                                                    |                                                        | 🖈 👁 🖸           | 🛃 🚯 Relaunch to update 🚦 |
| YouTube      Maps      Character entity ref      What is Web 1.0, | W 💪 Gmail 🛞 Download Blackie a 🕲        | ChatGPT                                                                                              |                                                                                                    |                                                        |                 | All Bookmarks            |
|                                                                   |                                         |                                                                                                    |                                                                                                    | A+   A   A-                                            |                 | English 🗘                |

| TOO MARTY AND SAME OF THE SAME                                                       | ,                                       | FosSCor<br>reed safety Compliance Syst<br>Home   About FoSCos   FSSA              | Sem<br>Al   User Manual   Login Fo                                             | od Businesses   L                          | A+  A  A-<br>Eat Right<br>India<br>all Has. Approba. | Er                                            | glish 🗘 🗍 |
|--------------------------------------------------------------------------------------|-----------------------------------------|-----------------------------------------------------------------------------------|--------------------------------------------------------------------------------|--------------------------------------------|------------------------------------------------------|-----------------------------------------------|-----------|
| Fill Application Deta                                                                | ils                                     |                                                                                   |                                                                                |                                            |                                                      |                                               |           |
| Form "B" : App                                                                       | lication for Lice                       | ense / Renewal of license                                                         | under Food Safety and Star                                                     | ndards Act, 2006                           |                                                      |                                               |           |
| Premises Detail                                                                      | ielection                               | <b>\$</b> <sup>0</sup> <sub>6</sub> Communication Details                         | B Required Do                                                                  | ocument                                    | ₹ Payments                                           |                                               |           |
| Name of Company/Organization*                                                        | pvtlimited                              |                                                                                   |                                                                                |                                            |                                                      |                                               |           |
| Address of Premises for which license                                                | is being applied                        |                                                                                   |                                                                                |                                            |                                                      |                                               |           |
| Address *                                                                            | test                                    |                                                                                   | State                                                                          | Assam                                      | ~                                                    |                                               |           |
| District *                                                                           | Chirang                                 | ~                                                                                 | Sub-District *                                                                 | Bijni Civil Sub-Division                   | ~                                                    |                                               |           |
| GST No.(If any)                                                                      | 546464                                  |                                                                                   |                                                                                |                                            |                                                      |                                               |           |
| CIN No.(If any)                                                                      |                                         |                                                                                   |                                                                                |                                            |                                                      |                                               |           |
| PAN No.(If any)                                                                      |                                         |                                                                                   |                                                                                |                                            |                                                      |                                               |           |
| Note: The above information will be prin<br>saved and in case you exit the system yo | ted on the license<br>u can continue th | Save & Next C<br>e; make sure there is no typo i<br>e submission process from the | Cancel<br>mistake.Once you click on Save<br>te list of incomplete applications | & Next button your info<br>s on Home page. | rmation will be                                      | 1944 - J. J. J. J. J. J. J. J. J. J. J. J. J. |           |

#### 6. Set the premise location accurately

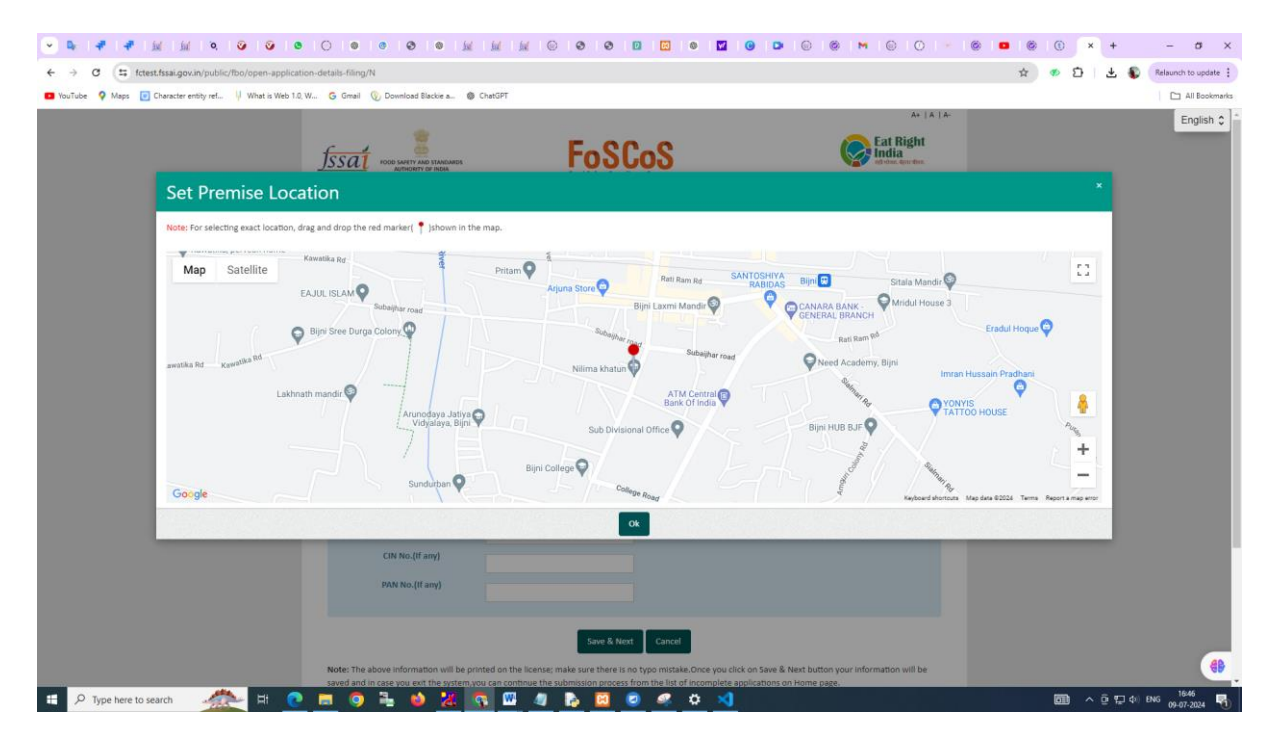

7. Select the products (under Direct Seller) and click on Save & Next

| 💌 🗣 🛹 🕍 🕍 🖄 😒 📀 💿                                          |                                                                                                   | ial ial ial G                                                                                                    | 0 0 0                                             | 0   🖸   🚳   🖬   😗   I                                                                            | D   🖂   🎯   M                                                    | ©   ⊘   *                                                                 | ۵ 🔹 | 0        | ×   | +                | - σ ×              |
|------------------------------------------------------------|---------------------------------------------------------------------------------------------------|----------------------------------------------------------------------------------------------------|---------------------------------------------------|--------------------------------------------------------------------------------------------------|------------------------------------------------------------------|---------------------------------------------------------------------------|-----|----------|-----|------------------|--------------------|
| ← → ♂ ≒ fctest.fssai.gov.in/public/fbo/open-application    | n-details-filing/N                                                                                |                                                                                                    |                                                   |                                                                                                  |                                                                  |                                                                           | Θu  | <b>☆</b> | Ð   | ه 🛃              | Relaunch to update |
| YouTube Q Maps O Character entity ref U What is Web 1.0, W | / 💪 Gmail 🛞 Download Blackie a                                                                    | ChatGPT                                                                                                    |                                                   |                                                                                                  |                                                                  |                                                                           |     |          |     |                  | All Bookmarks      |
|                                                            |                                                                                                   | н                                                                                                    | FoSC<br>Food Safety Compile<br>ome   About FoSCaS | I FSSAI   User Manual   Login F                                                                  | ood Businesses   Lo                                              | A+   A   A-<br>Eat Right<br>India<br>it vise. for box.<br>gin-Authorities |     |          |     |                  | English 💲 🍈        |
|                                                            | Fill Application De                                                                               | etails                                                                                                    |                                                   |                                                                                                  |                                                                  |                                                                           |     |          |     |                  |                    |
|                                                            | Form "B" :                                                                                        | Application for Licer                                                                                              | nse / Renewal of li                               | cense under Food Safety and Sta                                                                  | andards Act, 2006                                                |                                                                           |     |          |     |                  |                    |
|                                                            | A Premises Detail                                                                                 | luct Selection                                                                                                    | Ope Communication                                 | Details 🖿 Required D                                                                             | Document                                                         | ₹ Payments                                                                |     |          |     |                  |                    |
|                                                            | Application Reference No. 20240<br>Premises Address: test, Bijni Civi                             | )709104721389<br>il Sub-Division, Chirang,                                                                         | Assam, 546464                                     | Company Name: pytlimited                                                                         |                                                                  |                                                                           |     |          |     |                  |                    |
|                                                            | Kind of Business                                                                                  |                                                                                                    | Selection made                                    |                                                                                                  |                                                                  |                                                                           |     |          |     |                  |                    |
|                                                            | Trade/Retail - Direct Seller                                                                      |                                                                                                    | Turnover upto 20 c                                | rores/annum [State License]                                                                      |                                                                  |                                                                           |     |          |     |                  |                    |
|                                                            |                                                                                                   |                                                                                                    |                                                   |                                                                                                  | View all FSSAI stand<br>Clubbing of var                          | lardized Products<br>lants of products                                    |     |          |     |                  |                    |
|                                                            |                                                                                                   |                                                                                                    | Direct                                            | Seller                                                                                           |                                                                  | 0                                                                         |     |          |     |                  |                    |
|                                                            |                                                                                                   |                                                                                                    | Previous                                          | Save & Next                                                                                      |                                                                  |                                                                           |     |          |     |                  |                    |
|                                                            | DOCUMENTS REQUIRED<br>NEW/RENEWAL/MODIFICATION OF<br>LICENSE<br>NEW REGISTRATION<br>FEE STRUCTURE | ADDITIONAL IN<br>ANNUAL RETURN<br>FORM D-1/FORM D<br>Importer<br>Exporter<br>INSPECTION CHECK<br>CONDITION OF LICE | IFORMATION<br>1-2<br>LUST<br>INSE                 | FSS ACT, 2006<br>FSS RULES, 2011<br>FSS REGULATIONS<br>GAZETTE NOTIFICATION<br>ADVISORIES/ORDERS | USEFUL LINKS<br>FostaC<br>FPIVS<br>FOOD SAFETY MIT<br>More Links | RA                                                                        |     |          |     |                  | 49                 |
| 🖶 🔎 Type here to search 🛛 🍂 🖽 🕐                            | <u>= • = • ×</u>                                                                                  | s 😐 🧧                                                                                                    |                                                   | • <u>* * ×</u>                                                                                   |                                                                  |                                                                           |     | E        | D ^ | <b>@ ¶⊒ </b> 4×) | ENG 09-07-2024     |

|                                                             |                                                       | 3 🚳 💹 📗                                                    | 1 🔝 💿                                                                       | I I I I                       | Ø 🖾                                                                           | M 🙂 🗅                            | 6 6                                                  | M 💮                                      | 0 *      | 0 | • ©  | ۲ | × | +   | - 0         | a ×       |
|-------------------------------------------------------------|-------------------------------------------------------|------------------------------------------------------------|-----------------------------------------------------------------------------|-------------------------------|-------------------------------------------------------------------------------|----------------------------------|------------------------------------------------------|------------------------------------------|----------|---|------|---|---|-----|-------------|-----------|
| ← → ♂ 🕄 fctest.fssai.gov.in/public/fbo/open-application-    | -details-filing/N                                     |                                                            |                                                                             |                               |                                                                               |                                  |                                                      |                                          |          | ( | Bu ☆ | ø | Ď | * 🔹 | Relaunch to | update 🚦  |
| YouTube Q Maps O Character entity ref    What is Web 1.0, W | . Ġ Gmail 🔇 Downlo                                    | oad Blackie a 🚳 Chati                                      | SPT                                                                         |                               |                                                                               |                                  |                                                      |                                          |          |   |      |   |   |     |             | Bookmarks |
|                                                             | Ministry of Health and Family Welfare,                | Government of India                                        | Hom                                                                         | Food Safety Compliance        | FSSAI   User Man                                                              | ual   Login Foo                  | od Businesses                                        | Login-Aut                                | horities |   |      |   |   |     | Eng         | lish 🗘 1  |
|                                                             | Fill Applica                                          | tion Details                                               | 5                                                                           |                               |                                                                               |                                  |                                                      |                                          |          |   |      |   |   |     |             |           |
|                                                             |                                                       | Form "B" : Applica                                         | tion for License                                                            | e / Renewal of licer          | nse under Food                                                                | Safety and Stan                  | dards Act, 2006                                      | 5                                        |          |   |      |   |   |     |             |           |
|                                                             | 🌡 Premises Detail                                     | C Product Sele                                             | ction O                                                                     | <sup>0</sup> Communication De | tails                                                                         | Required Doo                     | cument                                               | ₹ Paymer                                 | its      |   |      |   |   |     |             |           |
|                                                             | Application Refere<br>Premises Address:               | nce No. 202407091047<br>test, Bijni Civil Sub-Div          | 721389<br>vision, Chirang, As                                               | Co<br>ssam, 546464            | mpany Name: pv                                                                | limited                          |                                                      |                                          |          |   |      |   |   |     |             |           |
|                                                             | Kind of Business                                      |                                                            | s                                                                           | Selection made                |                                                                               |                                  |                                                      |                                          |          |   |      |   |   |     |             |           |
|                                                             | Trade/Retail - Direc                                  | t Seller                                                   | т                                                                           | Turnover upto 20 cror         | es/annum [State I                                                             | icense]                          |                                                      |                                          |          |   |      |   |   |     |             |           |
|                                                             |                                                       |                                                            |                                                                             |                               |                                                                               |                                  | View all FSS<br>Clubbin                              | Al standardized P<br>ig of variants of p | roducts  |   |      |   |   |     |             |           |
|                                                             |                                                       |                                                            |                                                                             | Direct Sel                    | ler                                                                           |                                  |                                                      |                                          | •        |   |      |   |   |     |             |           |
|                                                             | S.No.                                                 | Food Product Catego                                        | нү                                                                          |                               |                                                                               | Action                           |                                                      |                                          |          |   |      |   |   |     |             |           |
|                                                             | 1                                                     | 02 - Fats and oils, and                                    | d fat emulsions                                                             |                               |                                                                               |                                  | Delete                                               |                                          |          |   |      |   |   |     |             |           |
|                                                             |                                                       | Select Food Catego                                         | rγ                                                                          | ~                             |                                                                               |                                  | Save & Add                                           |                                          |          |   |      |   |   |     |             |           |
|                                                             |                                                       |                                                            |                                                                             | Previous S                    | ave & Next                                                                    |                                  |                                                      |                                          |          |   |      |   |   |     |             |           |
|                                                             | DOCUMENTS REQUNEW/RENEWAL/MODIFICENSENEW REGISTRATION | JIRED ADI<br>ICATION OF ANN<br>FOR<br>Impi<br>Expo<br>INSP | DITIONAL INFO<br>IUAL RETURN<br>M D-1/FORM D-2<br>orter<br>Section CHECKLIS | ORMATION                      | FSS ACT, 2006<br>FSS RULES, 20<br>FSS REGULATI<br>GAZETTE NOT<br>ADVISORIES/C | 11<br>DNS<br>IFICATION<br>IRDERS | USEFUL<br>Fostac<br>FPIVS<br>FOOD SAFE<br>More Links | LINKS<br>ETY MITRA                       |          |   |      |   |   |     | 1647        | <b>(B</b> |

# 8. Enter the details for Sign Up and Click on Submit

|                                                                        |                                                                         | 000                       | 1 🖾 1 👁 1 🖬 1 😗 1 🛛                         |             | M  @  ©   = | 0 0 0 | () × | +   | - σ ×              |
|------------------------------------------------------------------------|-------------------------------------------------------------------------|---------------------------|---------------------------------------------|-------------|-------------|-------|------|-----|--------------------|
| ← → ♂ 😄 fctest.fssai.gov.in/public/fbo/open-application-details-filing | /N                                                                      |                           |                                             |             |             | © t   | 🔹 🗘  | * 🔊 | Relaunch to update |
| YouTube VouTube Kaps Character entity ref What is Web 1.0, W G Gmail   | 📎 Download Blackie a 🚳 ChatGPT                                          |                           |                                             |             |             |       |      |     | All Bookmarks      |
| Sign Up Details                                                        |                                                                         |                           |                                             |             |             |       |      |     | English 🗘 🕯        |
|                                                                        |                                                                         |                           |                                             |             |             |       |      |     |                    |
| Applicant Details                                                      |                                                                         |                           |                                             |             |             |       |      |     | 1                  |
| Applicant Name *                                                       |                                                                         |                           |                                             |             |             |       |      |     |                    |
| Primary Contact Detail                                                 |                                                                         |                           |                                             |             |             |       |      |     |                    |
| Email *                                                                |                                                                         |                           | Mobile No. *                                |             |             |       |      |     |                    |
| Belongs To *                                                           | Please Select                                                           | ~                         |                                             |             |             |       |      |     |                    |
|                                                                        |                                                                         |                           |                                             |             |             |       |      |     |                    |
| Secondary Contact Detail                                               |                                                                         |                           |                                             |             |             |       |      |     |                    |
| Email                                                                  |                                                                         |                           | Mobile No.                                  |             |             |       |      |     |                    |
| Belongs To                                                             | Please Select                                                           | *                         |                                             |             |             |       |      |     |                    |
| Login Credential                                                       |                                                                         |                           |                                             |             |             |       |      |     |                    |
| Login Id *                                                             | 20240709104721389                                                       |                           |                                             |             |             |       |      |     |                    |
| Password *                                                             |                                                                         |                           | Confirm Password *                          |             |             |       |      |     |                    |
|                                                                        |                                                                         | 593931                    | Θ                                           |             |             |       |      |     |                    |
|                                                                        | Er                                                                      | nter Captcha              |                                             |             |             |       |      |     |                    |
| NOTE :-                                                                |                                                                         |                           |                                             |             |             |       |      |     |                    |
| 1 Einfluorita vour analistica calegore                                 | ID as it will be your login ID world licence in generated. Once licence | ore repersted the licence | a number will be unur Ionia ID              |             |             |       |      |     |                    |
| 2. Password length should be minimum                                   | 5 to maximum 21 characters and should be alphanumeric with at           | least one uppercase char  | racter and one special character(1,@,#,\$,% | N.A.*.?~.). |             |       |      |     |                    |
|                                                                        |                                                                         | Submit                    |                                             |             |             |       |      |     | ()                 |
| 📰 🔎 Type here to search 🛛 🦛 📮 🌖                                        | 🕒 🙆 🔀 👧 🖉 4                                                             | è 🛛 🥥                     | 🤐 🗘 刘                                       |             |             |       | • •  |     | ENG 09-07-2024     |

| Pe +      int int int int int int int int int                                                             |                                                                                                    | M | 0 | *   @ | ©   <b>□</b>   ⊚<br>∞ ☆ | © | ×<br>D | +<br>+ | − σ ×<br>Relaunch to update ‡ |
|----------------------------------------------------------------------------------------------------|----------------------------------------------------------------------------------------------------|---|---|-------|-------------------------|---|--------|--------|-------------------------------|
| ■ YouTube ♥ Maps © Character entity ref_ ↓ What is Web 12, W., © Gravel ⑧<br>Sign Up Details              | Download Backle a 🔹 ChwiGPT                                                                                                    |   |   |       | ×                       |   |        |        | English 🗘 🕯                   |
| Applicant Details<br>Applicant Name *                                                                     | Confirm Verification Code                                                                                                    |   |   |       |                         |   |        |        |                               |
| Primary Contact Detail                                                                                    | Verification code has been sent to Mobile No. 79000000X43 & Email Id p@gmail.com.                                                                                                    |   |   |       |                         |   |        |        |                               |
| Belongs To *                                                                                              | Enter wooke vermation Looe If you have not received OTP on SMS. Please click here for OTP on Call.                                                                                                    |   | 1 |       |                         |   |        |        |                               |
| Email<br>Belongs To                                                                                       | Verification code has been sent to your Secondary Mobile No. 9800000010 & Email Id p@gmail.com.                                                                                                    |   | 0 |       |                         |   |        |        |                               |
| Login Credential                                                                                          | If you have not received OTP on SM5. Please click here for OTP on Call.                                                                                                    |   |   |       |                         |   |        |        |                               |
| Password *                                                                                                | Submit Close                                                                                                    |   |   |       |                         |   |        |        |                               |
|                                                                                                    | 593931 😌                                                                                                    |   |   |       |                         |   |        |        |                               |
| NOTE -<br>1. Kindly note your application reference ID, as<br>2. Parsword length should be minimum 6 to m | it will be your login 10 with license is generated. Dire license generated, the license number will be your login 10.<br>winnum 21 characters and though be alphanumeric with at least one oppercase character and one special character(1,0,4,5,5,4,7,4,,5,) |   |   |       |                         |   |        |        |                               |
| 🕫 🔎 Type here to search 🛛 🦛 🖬 🚺 📑 💿 🗃                                                                     | Submit                                                                                                    |   |   |       |                         |   | ~ 6    | •π⊒ Φ) | ENG 1653                      |

9. Enter the OTP received on both- Mobile and email and click on Submit.

10. On successful Signup, the login ID is generated.

| Applicant Name * User Sign Up Successfully<br>Premary Contact Detail<br>Imai * Object<br>Beinings To * Ser<br>Secondary Contact Detail<br>Imai * Opgemal.com<br>Enging N* Second * Contern Pressond * Contern Pressond | _ | Sign Up Details          |        |                                                |                                       |   | Changed and the other | 210-0 | English |
|----------------------------------------------------------------------------------------------------|---|--------------------------|--------|------------------------------------------------|---------------------------------------|---|-----------------------|-------|---------|
| Applicant Name * User Sign Up Successfully * * * * * * * * * * * * * * * * * *                                                                                                    |   | Applicant Details        |        |                                                |                                       |   | <br>serificative co   |       | O       |
| Pinnary Contact Detail     Email *   Beforege To*     Kmail *   pdgmail.com   Mobile No.     Lingin Id *   pdgmail.com   Mobile No.     Lingin Id *   pdgmail.com   Keesendet *     Confirm Rassandet *                                                                                                    |   | Applicant Name *         | test   | User Sign Up Succes                            | sfully ,                              |   |                       |       |         |
| Email *     Before to *       Before to *     Before to *       Secondary Coulds to fail     Mobiler No.       Before to     Secondary Coulds to fail       Ending to *     Secondary Coulds to fail       Ending to *     Could to fail       Ending to *     Secondary Could to fail       Ending to *     Could to fail       Ending to *     Secondary Could to fail       Ending to *     Secondary Could to fail       Ending to *     Secondary Could to fail       Ending to *     Secondary Could to fail <td></td> <td>Primary Contact Detail</td> <td>Landa</td> <td>You have registered with FOSCOS and login id o</td> <td>reated Successfully. Your login id is</td> <td></td> <td></td> <td></td> <td></td>                                                                                                    |   | Primary Contact Detail   | Landa  | You have registered with FOSCOS and login id o | reated Successfully. Your login id is |   |                       |       |         |
| Belongs 10 * 5af<br>Secondary Contact Detail<br>Ensail   Digmanil.com Belongs 10 5af  Confirm Passeord *   S93931  Confirm Passeord *   S93931  Confirm Passeord *   S93931                                                                                                    |   | Email *                  | offern | Note: Once license generated, the license num  | ber will be your login ID             | 1 |                       |       |         |
| Secondary Conduct Data                                                                                                    |   | Belongs To *             | Self   | OK                                             |                                       |   |                       |       |         |
| Email     pd/gmail.com       Belongs To     Saif       Cogin Credential       Login M <sup>+</sup> 20240/0300472189       Passend *       S93931       Confirm Passend *                                                                                                    |   | Secondary Contact Detail |        | -                                              |                                       |   |                       |       |         |
| Belongs To     5.0"       Login Condential     20240202010/22189       Password *     Confirm Password *       S93931     Confirm Password *                                                                                                    |   | Email                    | p@am   | al.com                                         | Mobile No.                            | - |                       |       |         |
| togin Credental Lagin Id * 20240209104721389 Parsword * Confirm Parsword * S93931                                                                                                    |   | Belongs To               | Self   |                                                |                                       |   |                       |       |         |
| Login M * 2024070910472189<br>Password * Confirm Password *                                                                                                    |   | Login Credential         |        |                                                |                                       |   |                       |       |         |
| Personand *         Confirm Parsonerd *           593931         Image: Confirm Parsonerd *           Enter Capithar *         1000011                                                                                                    |   | Login Id *               | 20240  | 09104721389                                    |                                       |   |                       |       |         |
| 593931 O                                                                                                    |   | Password *               |        |                                                | Confirm Password *                    |   |                       |       |         |
| Enter Capitha * 155551                                                                                                    |   |                          |        | 593931                                         | Θ                                     |   |                       |       |         |
| 223931                                                                                                    |   |                          |        | Fotor Cantriba *                               |                                       |   |                       |       |         |
| NOTE -                                                                                                    |   | NOTE                     |        |                                                |                                       |   |                       |       |         |

## **11.** Enter the Communication details.

|                                                             | 0 0 0 0                                                                                                    | ) hi hi hi 0                                           | 000000                                            | 0 🖬 😗                | D () ()            | M 10 10 1 -                                            | © • |     | () × | +   | - σ ×              |
|-------------------------------------------------------------|----------------------------------------------------------------------------------------------------|--------------------------------------------------------|---------------------------------------------------|----------------------|--------------------|--------------------------------------------------------|-----|-----|------|-----|--------------------|
| ← → C 🛱 fctest.fssai.gov.in/public/fbo/open-application     | n-details-filing/N                                                                                                    |                                                        |                                                   |                      |                    |                                                        | 0   | τ σ | 🔹 🗘  | ه 🛃 | Relaunch to update |
| YouTube Q Maps O Character entity ref U What is Web 1.0, W. | 💪 Gmail 🛞 Download Black                                                                                                    | ie a 🕲 ChatGPT                                         |                                                   |                      |                    |                                                        |     |     |      |     | C All Bookmarks    |
|                                                             | FOOD SAFETY AND A SAFETY AND A | ANDARDS<br>IDM<br>Finda<br>H                           | FosSCos<br>read Safety Compliance System          | ser Manual   Login F | Food Businesses    | A+   A   A-<br>Eat Right<br>India<br>at-tex. Sportbox. |     |     |      |     | English 💲          |
|                                                             | Fill Application                                                                                                    | Details                                                |                                                   |                      |                    |                                                        |     |     |      |     |                    |
|                                                             | Form                                                                                                    | n "B" : Application for Lice                           | nse / Renewal of license unde                     | r Food Safety and St | tandards Act, 2006 | 5                                                      |     |     |      |     |                    |
|                                                             | 🛔 Premises Detail                                                                                                    | Product Selection                                      | $\hat{\bm{v}}_{\theta}^{o}$ Communication Details | Required             | Document           | ₹ Payments                                             |     |     |      |     |                    |
|                                                             | Application Reference No<br>Premises Address: test, B                                                                                                    | . 20240709104721389<br>jni Civil Sub-Division, Chirang | Company N<br>1, Assam, 546464                     | ame: pvtlimited      |                    |                                                        |     |     |      |     |                    |
|                                                             | Kind of Business                                                                                                    |                                                        | Selection made                                    |                      |                    |                                                        |     |     |      |     |                    |
|                                                             | Trade/Retail - Direct Seller                                                                                                    |                                                        | Turnover upto 20 crores/annur                     | f [State License]    |                    |                                                        |     |     |      |     |                    |
|                                                             |                                                                                                    |                                                        |                                                   |                      |                    |                                                        |     |     |      |     |                    |
|                                                             | Registered Address                                                                                                    |                                                        |                                                   |                      |                    |                                                        |     |     |      |     |                    |
|                                                             | Address *                                                                                                    | test                                                   |                                                   | State *              | Assam              | ~                                                      |     |     |      |     |                    |
|                                                             | District *                                                                                                    | Chirang                                                | ~                                                 | Pincode *            | 546464             |                                                        |     |     |      |     |                    |
|                                                             | Correspondence Address                                                                                                    |                                                        |                                                   |                      | Same as Registere  | d Address 🖲 Yes 🔿 No                                   |     |     |      |     |                    |
|                                                             | Address *                                                                                                    | test                                                   |                                                   | State *              | Assam              | ~                                                      |     |     |      |     |                    |
|                                                             | District *                                                                                                    | Chirang                                                | ~                                                 | Pincode *            | 546464             |                                                        |     |     |      |     | ()                 |
| 🗉 🔎 Type here to search 🧼 🖽 💽                               | 🔲 🧿 🗟 📦                                                                                                    | 2 😨 📟 🧔                                                | 🛃 🖸 🥥 🤐                                           | o 刘                  |                    |                                                        |     |     | • •  |     | ENG 09-07-2024     |

# 12. Select the Number of years for the License

| 💌 🗣 I 🛷 I 🕼 I 🔟 I 🍳 I 🥥 I 📀 I                                                             | 0 0 0 0 0 0                                                                                       |                                                                                                    |                                                                                         | 2   <del>G</del>   D   ©   ⊗   M   (                                                        | 9   0   *     | 0 •  | () × +    | - a ×              |
|-------------------------------------------------------------------------------------------|---------------------------------------------------------------------------------------------------|----------------------------------------------------------------------------------------------------|-----------------------------------------------------------------------------------------|---------------------------------------------------------------------------------------------|---------------|------|-----------|--------------------|
| $\leftrightarrow$ $\rightarrow$ C $\Xi$ fctest.fssai.gov.in/public/fbo/open-application-c | details-filing/N                                                                                  |                                                                                                    |                                                                                         |                                                                                             |               | ©□ ☆ | 🔊 🖸   🗄 🍕 | Relaunch to update |
| YouTube Q Maps Ocharacter entity ref What is Web 1.0, W                                   | G Gmail 🛞 Download Blackie a                                                                      | ChatGPT                                                                                                    |                                                                                         |                                                                                             |               |      |           | All Bookmarks      |
|                                                                                           | Other License Detail(s)                                                                           |                                                                                                    |                                                                                         |                                                                                             |               |      |           | English 🗘 🕯        |
|                                                                                           | S.No License Category                                                                             | License No Issued Date Exp                                                                                                    | piry Date Issued By                                                                     | Upload Document(s)                                                                          | Action(s)     |      |           |                    |
|                                                                                           | Select License 👻                                                                                  | License N Issue Date Ex                                                                                                    | piry Dat Issued E                                                                       | Choose file No file chosen                                                                  | Add &<br>Save |      |           |                    |
|                                                                                           | Head Office/Registered Office Licen                                                               | se Details(If Applicable)                                                                                                    |                                                                                         |                                                                                             |               |      |           |                    |
|                                                                                           | License No.                                                                                       | Enter License No.                                                                                                    |                                                                                         |                                                                                             |               |      |           |                    |
|                                                                                           | Food Safety Mitra Details(If Applica                                                              | Add                                                                                                    |                                                                                         |                                                                                             |               |      |           |                    |
|                                                                                           | FSM No.                                                                                           | Enter FSM No.                                                                                                    |                                                                                         |                                                                                             |               |      |           |                    |
|                                                                                           |                                                                                                   | Add                                                                                                    |                                                                                         |                                                                                             |               |      |           |                    |
|                                                                                           | Period for which license required                                                                 |                                                                                                    |                                                                                         |                                                                                             |               |      |           |                    |
|                                                                                           | Select Year *                                                                                     | 2<br>License Fee 2 Year(s) is Rs.4000                                                                                                | Ÿ                                                                                       |                                                                                             |               |      |           |                    |
|                                                                                           |                                                                                                   | Previous                                                                                                    | s Save & Next                                                                           |                                                                                             |               |      |           |                    |
| 1                                                                                         | Note:<br>1. The period cannot be changed once                                                     | application has been submitted.                                                                                                    |                                                                                         |                                                                                             |               |      |           |                    |
|                                                                                           | DOCUMENTS REQUIRED<br>NEW/RENEWAL/MODIFICATION OF<br>LICENSE<br>NEW REGISTRATION<br>FEE STRUCTURE | ADDITIONAL INFORMATION<br>ANNUAL RETURN<br>FORM D-3/FORM D-2<br>Importer<br>Exporter<br>INSPECTION CHECKLIST<br>CONDITION OF LICENSE | FSS ACT, 2006<br>FSS RULES, 2011<br>FSS REGULATION<br>GAZETTE NOTIFIC<br>ADVISORIES/ORE | USEFUL LINKS<br>Fostac<br>IS FPINS<br>CATION FOOD SAFETY MITRA<br>CATION More Links<br>DERS |               |      |           | 69                 |
| : P Type here to search 🦛 🖽 💽                                                             | = 🤉 🗉 📦 🗶                                                                                         | 💽 🖉 🧶 🔤                                                                                                    | 💿 🧟 🗘 🗴                                                                                 | 0                                                                                           |               |      | 🗐 ^ 현 및 4 | x) ENG 16:58       |

# 13. Upload all the mandatory documents.

| → C (= fctest.fssai.gov.in/public/fbo/open-applica    | tion-details-filin       | ng/N                                                                                                    |                                                      |                                                                                                    | 👓 🖈 🥐 🖸 🛃 🚯 Relaunch to upda   |
|-------------------------------------------------------|--------------------------|----------------------------------------------------------------------------------------------------|------------------------------------------------------|----------------------------------------------------------------------------------------------------|--------------------------------|
| ouTube 💡 Maps 💽 Character entity ref 🕌 What is Web 1. | 0, W <mark>G</mark> Gmai | il 🚫 Download Blackie a 🚳 ChatGPT                                                                                                    |                                                      |                                                                                                    | C All Book                     |
|                                                       | 1                        | pplication Details                                                                                                    |                                                      |                                                                                                    | English                        |
|                                                       |                          | Form "B" : Application for                                                                                                    | License / Renewal of licen                           | e under Food Safety and Standards Act, 2006                                                                                                    | Doument uploaded successfully. |
|                                                       | A Pres                   | mises Detail Product Selection                                                                                                    | <b>O</b> <sub>0</sub> <sup>0</sup> Communication Det | ails ■ Required Document ₹ Payments                                                                                                    | _                              |
|                                                       | Apple<br>Premi           | cation Reference No. 20240709104721389<br>ises Address: test, Bijni Civil Sub-Division, Chi                                                                                 | Cor<br>rang, Assam, 546464                           | npany Name: pvtlimited                                                                                                    |                                |
|                                                       | Kind o                   | of Business                                                                                                    | Selection made                                       |                                                                                                    |                                |
|                                                       | Trade/                   | /Retail - Direct Seller                                                                                                    | Turnover upto 20 crore                               | s/annum [State License]                                                                                                    |                                |
|                                                       | S.No.                    | Document Description                                                                                                    | Submission Type                                      | Upload Document(s) (Max File Ster:SMB, Typerpdf,jpeg,jpg,png)<br>View Mandatory Documents<br>Note:<br>• All Documents shall be self-attested by Authorized Signatory/<br>Proprietor/ Individual or Applicant before uploading.<br>• 'denotes document to be submitted on letter Head of the<br>firm/company etc. |                                |
|                                                       | 1                        | List of<br>Directors/Partners/Proprietor/ExecutiveMi<br>of Society/Trust with full address and contr<br>details with nomination of authorized signa<br>View Sample Document | embers<br>act Mandatory<br>atory *                   | View / Delete                                                                                                    | _                              |
|                                                       | 2                        | Photo I.D and address proof issued by<br>Government authority of<br>Proprietor/Partner/Director(s)/Authorised<br>Signatory. View Sample Document                            | Mandatory                                            | Choose file No file chosen<br>Upload                                                                                                    |                                |
|                                                       | 3                        | Proof of possession of premises. (Sale deed<br>agreement/ Electricity bill, etc.) View Sam<br>Document                                                                      | d/ Rent<br>Mandatory                                 | Choose file No file chosen<br>Upload                                                                                                    |                                |
|                                                       |                          |                                                                                                    |                                                      |                                                                                                    |                                |

### 14. Click on Save & Next

| <ul> <li>Image: Image: Image<br/>Image: Image: Image: Image: Image: Image: Image: Image: Image: Image: Image: Image: Image: Image: Image: Image: Image: Image: Image: Image: Image: Image: Image: Image: Image: Image: Image: Image: Image: Image: Image: Image: Image: Imag</li></ul> |                                                                                                    |                                                                                                    | 0 0 0 0                                                                                                    |                                                                   | 🗖 🕲 🕲 x + - 🛪 x                  |  |
|----------------------------------------------------------------------------------------------------|----------------------------------------------------------------------------------------------------|----------------------------------------------------------------------------------------------------|----------------------------------------------------------------------------------------------------|-------------------------------------------------------------------|----------------------------------|--|
| ← → ♂ (≒ fctest.fssai.gov.in/public/fbo/open-application                                                                                                    | ion-details-filing/N                                                                                                    |                                                                                                    |                                                                                                    |                                                                   | 🕫 🛧 🕐 🖸 🛃 🌒 Relaunch to update 🗄 |  |
| 🖸 YouTube 🍳 Maps 💽 Character entity ref 🗍 What is Web 1.0.                                                                                                    | W G Gmail 🛞 Download Blackie a 1                                                                                                    | ChatGPT                                                                                                    |                                                                                                    |                                                                   | 🗅 All Bookmarks                  |  |
|                                                                                                    | <ul> <li>F55 Act 2006 and fluxing and Regulations made therwardse: On Endity hall comply with the general hygine and sentary requirements as mentioned in the Schedule 4 of the F55 (Locening and Regulations, 2012.</li> <li>We shall adde with all conditions of License.</li> <li>Expected capacity/humover of the food summers is to the best of my knowledge. L/We shall modify the License as and when our eligibility in the membrode contrast changes.</li> <li>(We shall adde with all conditions of License.)</li> <li>(We shall be reported capacity/humover of the food summers is to the best of my knowledge. L/We shall modify the License as and when our eligibility in the membrode contrast changes.</li> <li>(We shall be reported capacity/humover of the food summers is to the best of my knowledge. L/We shall modify the License as and when our eligibility in the membrode contrast changes.</li> <li>(We shall be reported capacity/humover of the food summers is to provide the reported as a per 755 (food Products and Additives)) Regulations and F55 (leadin Bergulations and F55 (leadin Bergulations).</li> <li>Regulations and F55 (leadin Buggletiments). The start advect of the reported to our unit under hygience. Control Food and Novel Food provide the PS (Loce) Bergulations, 2016. Only products as per above mentioned F55 regulations are allowed to hear and equidations.</li> <li>(Lice with all food the F55 ALC, 2006 and 2014 report and F50 Algoritude Provide and Hall Is fully reported by a start of report bulk packaging while manifesture of practices, the food thems shall be brought/transported to our unit under hygiene conditions, 2011. In case of any deviation in ingredients or additives of the endorsed food products, if while a methode and resultable category before namifecturing of such food products.</li> <li>(We have completed with all the permission/fulls, which are applicable to my food business and the premise.</li> <li>(We have completed with all the permission/fulls, which are applicable to my food business and the prem</li></ul> |                                                                                                    |                                                                                                    |                                                                   |                                  |  |
|                                                                                                    | DOCUMENTS REQUIRED<br>New/NENKWU/MOORKANION OF<br>UCINE<br>NEW REGETARION<br>FEE STRUCTURE                                                                                                    | Previous<br>ADDITIONAL INFORMATION<br>AMERIL IETURE<br>FORM D-1/FORM D-3<br>Importer<br>Exporter<br>INSECTION CHECKIST<br>COMBINION OF INCENSE | Seve & Next<br>FSS ACT, 2006<br>FSS RULES, 2011<br>FSS REGULATIONS<br>GAZETTE NOTHICATION<br>ADVISORIES/ORDERS | USEFUL LINKS<br>roftac<br>FPNS<br>FOOD SAFETY MITRA<br>More Links |                                  |  |
| 👖 🔎 Type here to search 🛛 🏯 🖽 🕐                                                                                                    | 🗖 🧿 🖥 🍏 🔀                                                                                                    | The Privacy Policy T Disclaimer   Site Map                                                                                                    | Concernation Policy I Terms & Con                                                                              | POTODYS.                                                          | 回 へ D 口 中 PNG 1701 可             |  |

| ouTube 🝳 Maps 📋 Character entity ref 🕴 What is Web 1.0 |                                                                                                    |                                                                                                    |                                                                                                    |                                                                                                    |  |               |
|--------------------------------------------------------|----------------------------------------------------------------------------------------------------|----------------------------------------------------------------------------------------------------|----------------------------------------------------------------------------------------------------|----------------------------------------------------------------------------------------------------|--|---------------|
|                                                        | W G Gmail 🛞 Download Blackie a 🔞                                                                                                    | ChatGPT                                                                                                    |                                                                                                    |                                                                                                    |  | All Bookmarks |
|                                                        | <ul> <li>FSS Act 2006 and Hules and Bey<br/>the HSS (Steel<br/>) V/We shall adder with all control<br/>) intercent capacity/furnower of<br/>mentioned cristrai changes.</li> <li>V/We shall be responsible for P4</li> <li>Regulations, 2016 Stephent Soy<br/>Regulations, 2016 Stephent Soy<br/>Regulations, 2016 Stephent Soy<br/>Regulations, 2016 Stephent Soy<br/>Regulations, 2016 Stephent Soy<br/>Regulations, 2016 Stephent Soy<br/>Regulations, 2016 Stephent Soy<br/>Regulations, 2016 Stephent Soy<br/>Regulations, 2016 Stephent Soy<br/>(We do not possess more than<br/>1 have read/understool the guing<br/>10 hereby tolermity affirm and decla<br/>Oreclaration    Conditions of Licens  <br/>vitrem    vigeRichal Rid    Friders of<br/>DOCUMENTS REFOLIERED</li> </ul> | unanos material theremater. Our facility of<br>segret design to of facility of segret<br>segret design to of facility of segret<br>(so dod userses is to the best of my known<br>(so dod userses is to the best of my known<br>(so dod userses is to the best of my known)<br>(so dod userses is to the best of my known)<br>(so dod userses is to the best of my known)<br>(so dod userses)<br>(so dod userses)<br>(so do | all comply with the general hygene and<br>() Regulations, 2011.<br>windge, I/We shall modify the License a<br>() by Aadhar<br>mber, the same will also be updated in<br>sociols profile.<br>() circle<br>() circle | sandary requerements as mentioned in<br>and when our eligibility in the:<br>Tody Products and Additwo)<br>for Control and Additwo (Control<br>and River (Control and River) (Control<br>and River (Control and River) (Control<br>regulations, 2011. In case of any<br>stepsore bulk packaging while<br>Regulations, 2011. In case of any<br>stepsore bulk packaging while<br>Regulations, 2011. In case of any<br>stepsore bulk packaging while<br>Regulations, 2011. In case of any<br>stepsore bulk packaging while<br>Regulations, 2011. In case of any<br>stepsore bulk packaging while<br>Regulations, 2011. In case of any<br>stepsore bulk packaging while<br>Regulations, 2011. In case of any<br>stepsore bulk packaging while<br>regulations, 2011. In case of any<br>stepsore bulk packaging while<br>Regulations, 2011. In case of any<br>stepsore bulk packaging while<br>regulations, 2011. In case of any<br>stepsore bulk packaging while<br>regulations, 2011. In case of any<br>stepsore bulk packaging while<br>regulations, 2011. In case of any<br>stepsore bulk packaging while<br>regulations, 2011. In case of any<br>stepsore bulk packaging while<br>regulations, 2011. In case of any<br>stepsore bulk packaging while<br>regulations, 2011. In case of any<br>stepsore bulk packaging while<br>regulations, 2011. In case of any<br>stepsore bulk packaging while<br>regulations, 2011. In case of any<br>stepsore bulk packaging while<br>regulations, 2011. In case of any<br>stepsore bulk packaging while<br>regulations, 2011. In case of any<br>stepsore bulk packaging while<br>regulations, 2011. In case of any<br>stepsore bulk packaging while<br>regulations, 2011. In case of any<br>stepsore bulk packaging while<br>regulations, 2011. In case of any<br>stepsore bulk packaging while<br>regulations, 2011. In case of any<br>stepsore bulk packaging while<br>stepsore bulk packaging while<br>regulations, 2011. In case of any<br>stepsore bulk packaging while<br>stepsore bulk packaging while<br>stepsore bulk packaging while<br>stepsore bulk packaging while<br>stepsore bulk packaging while<br>stepsore bulk packaging while<br>stepsore bulk packaging while<br>stepsore bulk packaging while |  | English C     |
|                                                        |                                                                                                    |                                                                                                    |                                                                                                    | USEFULLINKS<br>Fostac<br>FPNS<br>FOOD SAFETY MITRA<br>More Links                                                                                                    |  |               |

# **15.** E-Sign using Aadhar/Mobile – Enter the Mobile/Aadhar number and click on "proceed".

## **16. Select the payment method**

| 💌 💺   🛷   🐼   🔟   🍳   🥹   🕹                                                                       | 🕞 I 🛛 I 🔗 I 🕲 I 😹                                                                                 |                                                                                                    | 000                           |                                                                                  | M 🙂 🗅                          |                                                        | M ()             | 0 . | ۵ 🚥 | 0  | ×   | +           | - σ ×              |
|---------------------------------------------------------------------------------------------------|---------------------------------------------------------------------------------------------------|----------------------------------------------------------------------------------------------------|-------------------------------|----------------------------------------------------------------------------------|--------------------------------|--------------------------------------------------------|------------------|-----|-----|----|-----|-------------|--------------------|
| ← → ♂ (≒ fctest.fssai.gov.in/public/fbo/open-application-d                                        | details-filing/N                                                                                  |                                                                                                    |                               |                                                                                  |                                |                                                        |                  |     | ©0  | \$ | Ð   | ه 🛃         | Relaunch to update |
| YouTube Q Maps O Character entity ref U What is Web 1.0, W                                        | Ġ Gmail 🛞 Download Blackie a 🌘                                                                    | ChatGPT                                                                                                    |                               |                                                                                  |                                |                                                        |                  |     |     |    |     |             | All Bookmarks      |
|                                                                                                   | Form "B" : Application for License / Renewal of license under Food Safety and Standards Act, 2006 |                                                                                                    |                               |                                                                                  |                                |                                                        |                  |     |     |    |     | English 🗘 1 |                    |
|                                                                                                   | 🛓 Premises Detail 🛛 🕰 Produc                                                                      | t Selection d                                                                                                    | Ope Communication D           | retails                                                                          | Required Docum                 | ment                                                   | ₹ Payme          | nts |     |    |     |             |                    |
|                                                                                                   | Application Reference No. 2024070<br>Premises Address: test, Bijni Civil So                       | 09104721389 Company Name: pvtlimited<br>ub-Division, Chirang, Assam, 546464                                             |                               |                                                                                  |                                |                                                        |                  |     |     |    |     |             |                    |
|                                                                                                   | Kind of Business                                                                                  |                                                                                                    | Selection made                |                                                                                  |                                |                                                        |                  |     |     |    |     |             |                    |
|                                                                                                   | Trade/Retail - Direct Seller                                                                      |                                                                                                    | Turnover upto 20 cro          | ores/annum [State L                                                              | icense]                        |                                                        |                  | _   |     |    |     |             |                    |
|                                                                                                   |                                                                                                   |                                                                                                    |                               |                                                                                  |                                |                                                        |                  |     |     |    |     |             |                    |
|                                                                                                   | Total Amount: Rs. 1000 (Rs. 1000(A)                                                               | pplication Fee))                                                                                                    |                               |                                                                                  |                                |                                                        |                  |     |     |    |     |             |                    |
|                                                                                                   | O Online Payment through RazorPay                                                                 | ) PayUBiz                                                                                                    |                               |                                                                                  |                                |                                                        |                  |     |     |    |     |             |                    |
|                                                                                                   | Note: 1. IT division is required to prepa<br>register their technical issues by login i           | ire a user manual for n                                                                                                 | Preview Application           | on Previous                                                                      | s. 'FBO Help' utility h        | nas been enable                                        | d. FBOs can no   |     |     |    |     |             |                    |
|                                                                                                   | DOCUMENTS REQUIRED<br>NEW/RENEWAL/MODIFICATION OF<br>JCENSE<br>NEW REGISTRATION<br>FEE STRUCTURE  | ADDITIONAL INF<br>ANNUAL RETURN<br>FORM D-1/FORM D-1<br>Importer<br>Exporter<br>INSPECTION CHECKL<br>CONDITION OF LICER | FORMATION<br>2<br>IST<br>INSE | FSS ACT, 2006<br>FSS RULES, 201<br>FSS REGULATIC<br>GAZETTE NOTI<br>ADVISORIES/O | 11<br>DNS<br>FICATION<br>RDERS | USEFUL L<br>FoSTaC<br>FPIVS<br>FOOD SAFE<br>More Links | INKS<br>TY MITRA |     |     |    |     |             |                    |
| Home   Privacy Policy   Disclaimer   Site Map   Refund & Cancellation Policy   Terms & Conditions |                                                                                                   |                                                                                                    |                               |                                                                                  |                                |                                                        |                  |     |     | 48 |     |             |                    |
| 🐮 🔎 Type here to search 🛛 🏤 🕂 💽                                                                   | = • ÷ • <u>×</u>                                                                                  | s 😐 🥥                                                                                                    | la 🛛 🖉                        | a 😵 🔍                                                                            | ×1                             |                                                        |                  |     |     | e  | D ^ | ē 🖫 🕬       | ENG 09-07-2024     |

# 17. Proceed with the payment.

| 💌 📭 I 🔻 I 🐙 I 🚊 I 🔯 I 🧿 I 🥥 I 💿 I 🔘 I                            |                                                                                                    | 2   🖸   🛛   🖬   🕒   🕞   🏟   M   🕞   (                                                                                                    | )   ≈   ⊗   <b>©</b>   ⊗   <b>⊗</b>   ⊗   <b>∞</b> + − σ × |
|------------------------------------------------------------------|----------------------------------------------------------------------------------------------------|----------------------------------------------------------------------------------------------------|------------------------------------------------------------|
| ← → ♂ (≒ api.razorpay.com/v1/checkout/embedded                   |                                                                                                    |                                                                                                    | 👓 🖈 🛷 🎦 🛃 🚯 Relaunch to update 🚦                           |
| 💶 YouTube 💡 Maps 👩 Character entity ref 🕴 What is Web 1.0, W 🕒 G | mail 🛞 Download Blackie a 🚳 ChatGPT                                                                                                    |                                                                                                    | C All Bookmarks                                            |
| <                                                                | putlimited         Select a payment method         Image: Cell/Dabit Cell         Image: Value Materian, Materian, Ruppar         Image: Payment method Materian, Materian, Ruppar         Image: Payment method Materian, Materian, Ruppar         Image: Payment method Materian, Materian, Ruppar         Image: Payment method Materian, Materian, Ruppar         Image: Payment method Materian, Materian, Ruppar         Image: Payment method Materian, Materian, Ruppar | Amount payable is  71,000 + Convenience Charges  Pay with Credit/Debit Card  Card Number  Pipiy Date  CW  Mid / YY  Exarchioder's Name  PAY NOW  Cancel Payment  Powerd by #Razarpay |                                                            |
|                                                                  | Accept, process and disburse digital payments for your business.                                                                                                    |                                                                                                    |                                                            |
|                                                                  | •••                                                                                                    |                                                                                                    | 68                                                         |
| 🗄 🔎 Type here to search 🛛 🔬 🧮                                    | 🧿 🛬 📦 <u>X 💁 💷 🦉 🦉</u>                                                                                                    | ) <u>« 🗘 刘</u>                                                                                                    | 回動 ヘ 亞 県 中() BNG 09-07-2024 📆                              |

18. Application receipt is generated.

| 💌 📭 I 🛷 I 🛷 I 🔟 I 🖄 I 😳 I 📀 I 👁                           |                                        | 8 8 2 8 8 2 8 9                                                                                                    | 🚳   M   🛞   Ø   =                                                                                                    | I 🎯 I 🗰 I 🎯 I 🛈 🔉 | (+ - a ×                         |
|-----------------------------------------------------------|----------------------------------------|----------------------------------------------------------------------------------------------------|----------------------------------------------------------------------------------------------------|-------------------|----------------------------------|
| ← → ♂ 🖾 fctest.fssai.gov.in/public/fbo/open-application   | n-receipt                              |                                                                                                    |                                                                                                    | x 🔹 🖸             | 🛃 🌒 Relaunch to update 🚦         |
| YouTube Q Maps O Character entity ref What is Web 1.0, W. | 🜀 Gmail 🛞 Download Blackie a 🚳 ChatGPT |                                                                                                    |                                                                                                    |                   | All Bookmarks                    |
|                                                           | CON DESCRIPTION OF ADDRESS             | FOR SCORE STATE STATE ST | A+  A  A-<br>Eat Right<br>India<br>India<br>I |                   | English 0                        |
|                                                           |                                        | Application Receipt                                                                                                    |                                                                                                    |                   |                                  |
|                                                           | wYe8dCmVuZHN0cmVhbQpibmRvYmo           | 1/1  - 80% +   🗄 \delta                                                                                                    | ± 8 :                                                                                                    |                   |                                  |
|                                                           |                                        | Reference No:         2004/07/01/21/395         Date:           Names of Campyon Junctic Organization:         primited         Category of License:           Organization:         Intel: Not-On-On-On-On-On-On-On-On-On-On-On-On-On-                                                                                                    | 09-07-2024<br>I: State Licensel<br>Jacasmil (New<br>License)                                                                                                    |                   |                                  |
|                                                           |                                        | Kind of Business: Trade/Retail - Direct Seller                                                                                                    |                                                                                                    |                   |                                  |
|                                                           |                                        | License Fee Rs 1000 (2 Year(s))                                                                                                    |                                                                                                    |                   |                                  |
|                                                           |                                        | Tackife Pail         Fit 1000.00           Sime         Agenetic         Preprinting         Transcession Humber         Pre           1         Recorpsy         0x8-07244         3258056415748578         psg./OWN           NUME         1.95561         desent's entracts applicants over telephone fore Locase/ Application toward application for Locase/ Application for Locase/ Appli                                                                                                    | ay 10 Amount<br>VPLCyput5(2) 1000.00<br>en. Queries relating to<br>be reported at helpdesk<br>pured to respond within                                                                                                    |                   |                                  |
|                                                           |                                        | 30 days to avoid rejection of your application by login into FSSA's F<br>System <u>intra-(faccos fisai govin)</u> with your user id and password or call u<br>clarification. 3. You must keep a copy of Form B (application) for any kind of communicati<br>till obtained License.                                                                                                    | ood Safety Compliance<br>is at 1800112100 for any<br>sion with the authorities                                                                                                    |                   | 40                               |
| ・ P Type here to search 🦛 🖽 💽                             | n 💿 🔒 🗉 🔀 🚾 🖉                          | 🔁 🙋 🧟 🗳 刘                                                                                                    |                                                                                                    | <b>.</b>          | © 💬 ♠) ENG 17:05<br>09-07-2024 📆 |

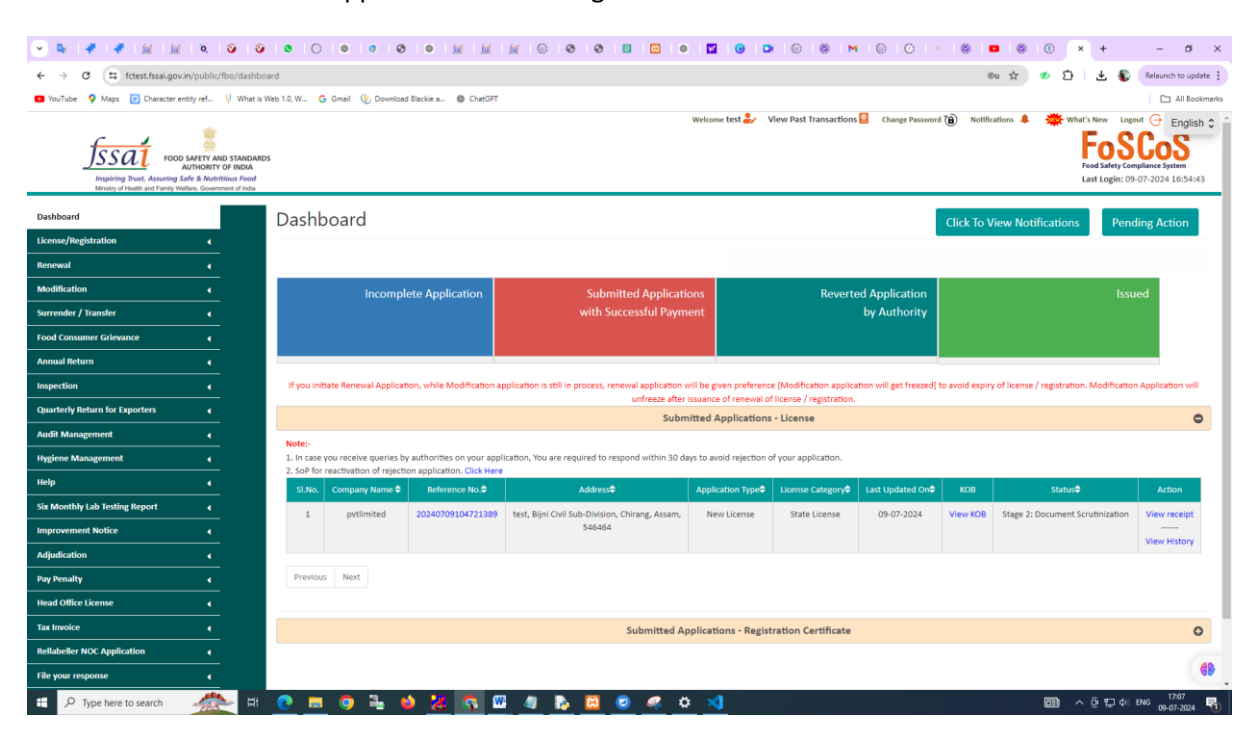

## 19. The status of the application will be Stage 2: Document Scrutinization".